|                    | INSTRUCTIVO CERTIFICADO ELECTORAL PARA ESTUDIANTE DE PREGRADO Y<br>POSGRADO |          |            |         |
|--------------------|-----------------------------------------------------------------------------|----------|------------|---------|
| Universidad de la. | CÓDIGO:                                                                     | VERSIÓN: | FECHA:     | PÁGINA: |
| Amazonia           | IN-M-DC-04-11                                                               | 1        | 2018-10-22 | 1 de 7  |

# HISTORIAL DE CAMBIOS

| No. VERSIÓN | DESCRIPCIÓN<br>DEL CAMBIO    | MOTIVO DEL<br>CAMBIO | FECHA      |
|-------------|------------------------------|----------------------|------------|
| 1           | Elaboración del<br>Documento | N/A                  | 22-10-2018 |
|             |                              |                      |            |
|             |                              |                      |            |
|             |                              |                      |            |
|             |                              |                      |            |
|             |                              |                      |            |
|             |                              |                      |            |
|             |                              |                      |            |
|             |                              |                      |            |
|             |                              |                      |            |
|             |                              |                      |            |
|             |                              |                      |            |
|             |                              |                      |            |
|             |                              |                      |            |
|             |                              |                      |            |
|             |                              |                      |            |

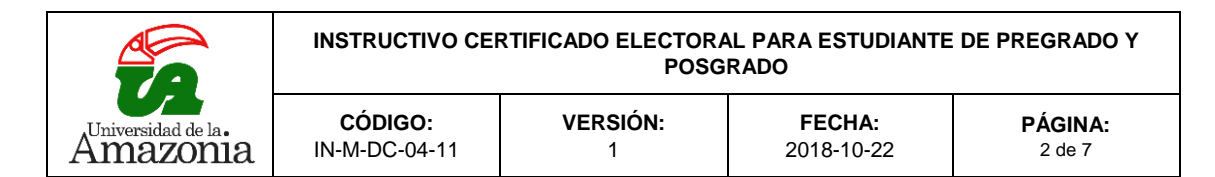

## 1. OBJETIVO

Describir y orientar la ruta de cómo el estudiante debe presentar el certificado electoral para adquirir el beneficio del 10% de descuento en el valor de la matricula estudiantil.

### 2. ALCANCE

Este documento está dirigido a todos los estudiantes de la Universidad de la Amazonia.

#### 3. REQUISITOS PARA IMPLEMENTAR EL TRÁMITE

- Ser estudiante de la Universidad de la Amazonia.
- Tener usuario y contraseña de la plataforma CHAIRÁ.
- Tener acceso a internet.
- Haber cumplido con el deber de votar en las últimas elecciones de estado correspondientes a la fecha antes de que se genere la liquidación de su matrícula.
- Tener una fotografía o escáner del *certificado electoral* en formato imagen de tipo *JPG o PDF*, tamaño máximo de 1mb.

#### 4. RESONSABLE

Estudiantes de pregrado y posgrado de la Universidad de la Amazonia

#### 5. CERTIFICADO ELECTORAL

De acuerdo con el Decreto 2559 de 1997, el Certificado Electoral es un instrumento público que contiene la declaración del Presidente de la mesa de votación, del Registrador Distrital o Municipal del Estado Civil del lugar donde se haya inscrito la cédula de ciudadanía, y expresa que el ciudadano cumplió con el deber de votar en las elecciones correspondientes. En él se indica número de la cédula, país, ciudad, puesto y mesa de votación del sufragante. Asimismo, en la parte superior derecha tiene un número único que lo identifica y define si es el documento legal.

#### 6. BENEFICIO

Según el artículo 1, de la Ley 815 de 2003. Los estudiantes de una institución oficial de educación superior tendrán derecho a un descuento del 10% en el costo de la matrícula.

|                    | INSTRUCTIVO CERTIFICADO ELECTORAL PARA ESTUDIANTE DE PREGRADO Y<br>POSGRADO |          |            |         |
|--------------------|-----------------------------------------------------------------------------|----------|------------|---------|
| Universidad de la. | CÓDIGO:                                                                     | VERSIÓN: | FECHA:     | PÁGINA: |
| Amazonia           | IN-M-DC-04-11                                                               | 1        | 2018-10-22 | 3 de 7  |

1. Acceder a la página principal de la Universidad de la Amazonia.

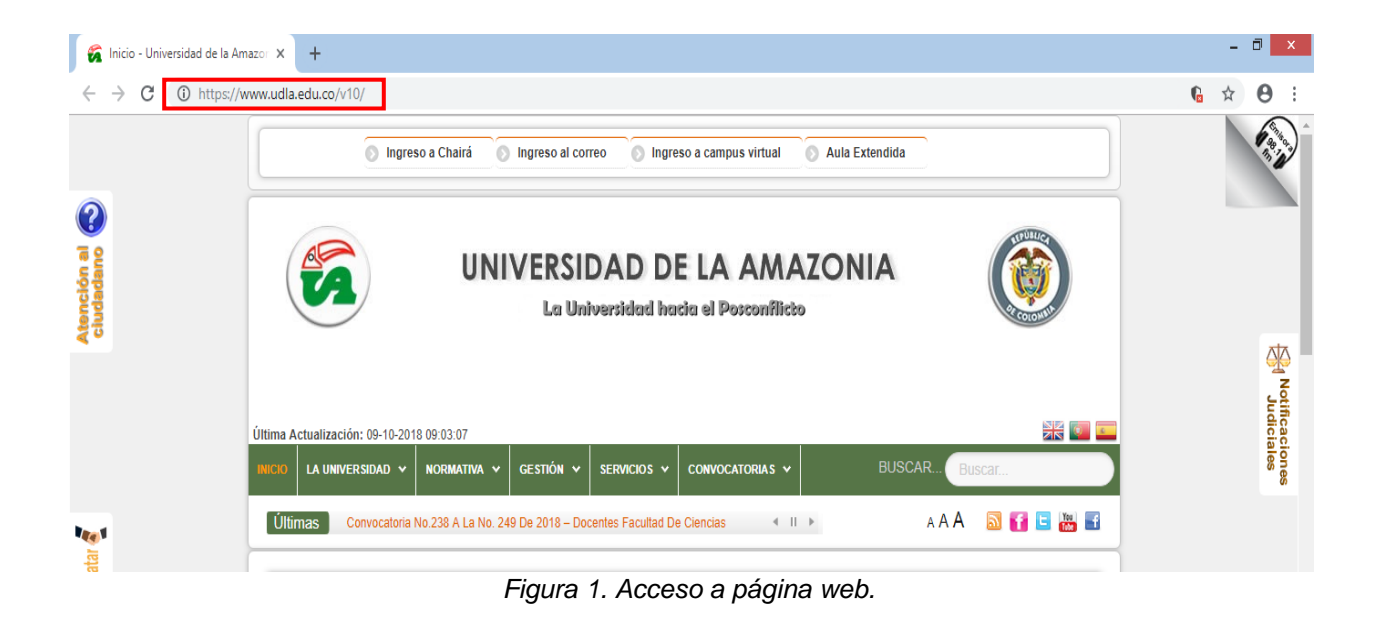

2. En la página de la Universidad de la Amazonia, se dirige a la parte superior izquierda, en la opción INGRESO A CHAIRÁ dando doble clic:

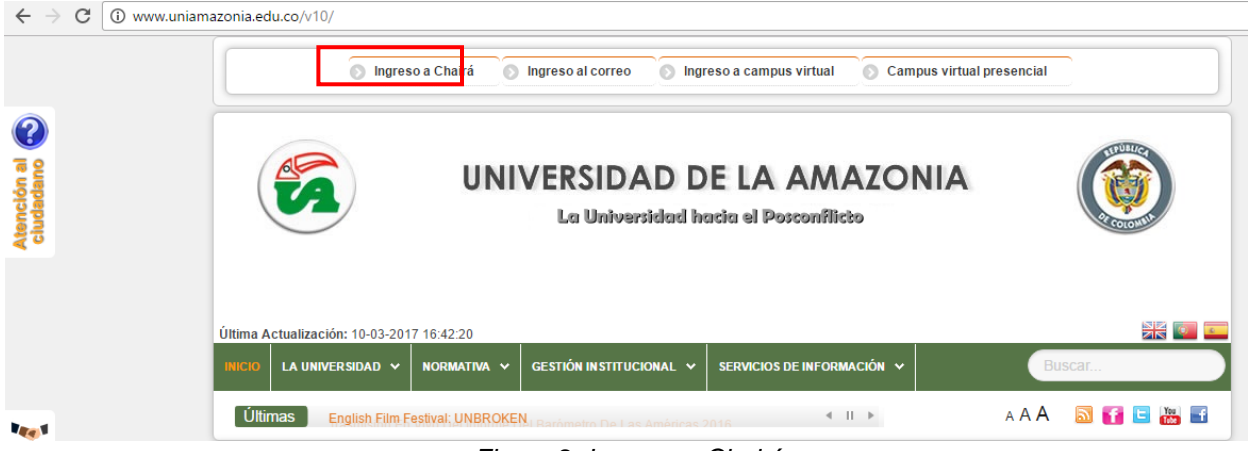

Figura 2. Ingreso a Chairá.

|                   | INSTRUCTIVO CEI | RTIFICADO ELECTORA<br>POSG | AL PARA ESTUDIANTE<br>RADO | E DE PREGRADO Y |
|-------------------|-----------------|----------------------------|----------------------------|-----------------|
| Universidad de la | CÓDIGO:         | VERSIÓN:                   | FECHA:                     | <b>PÁGINA:</b>  |
| Amazonia          | IN-M-DC-04-11   | 1                          | 2018-10-22                 | 4 de 7          |

 Al seleccionar dicha opción, se genera una nueva pestaña donde debe ingresar su USUARIO y CONTRASEÑA, dar clic en el botón ingresar para dar continuidad al proceso:

| $\leftarrow$ $\rightarrow$ C $\square$ Es seguro   https://chaira.udla.edu.co/Chaira/Logon.asp | X                                                                                                    | ☆ : |
|------------------------------------------------------------------------------------------------|----------------------------------------------------------------------------------------------------|-----|
|                                                                                                | Sistema Misional Chairá                                                                                                    |     |
|                                                                                                | p.prueba Curtaseha Image: State of the state of the state of the |     |

Figura 3. Ingreso Usuario y Contraseña.

**4.** Al ingresar al Sistema de Información Misional Chairá, en la parte inferior izquierda se encuentra las opciones **INICIO** y **ESTUDIANTE** que se deben seleccionar respectivamente para poder dar continuidad al proceso.

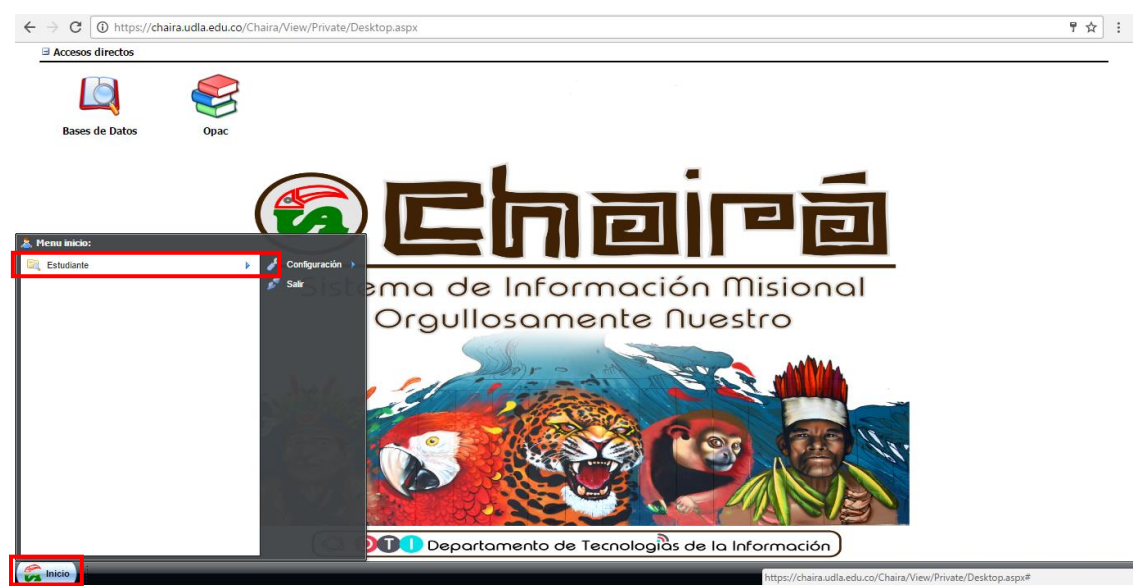

Figura 4. Menú inicio en Chairá.

|                   | INSTRUCTIVO CEI | RTIFICADO ELECTORA<br>POSG | AL PARA ESTUDIANTE<br>RADO | E DE PREGRADO Y |
|-------------------|-----------------|----------------------------|----------------------------|-----------------|
| Universidad de la | CÓDIGO:         | VERSIÓN:                   | FECHA:                     | PÁGINA:         |
| Amazonia          | IN-M-DC-04-11   | 1                          | 2018-10-22                 | 5 de 7          |

5. Luego de seleccionado "ESTUDIANTE", se despliegan 7 item´s entre ellos INFORMACIÓN FINANCIERA y con el CERTIFICADO ELECTORIAL ESTUDIANTE, opciones que deben ser seleccionadas.

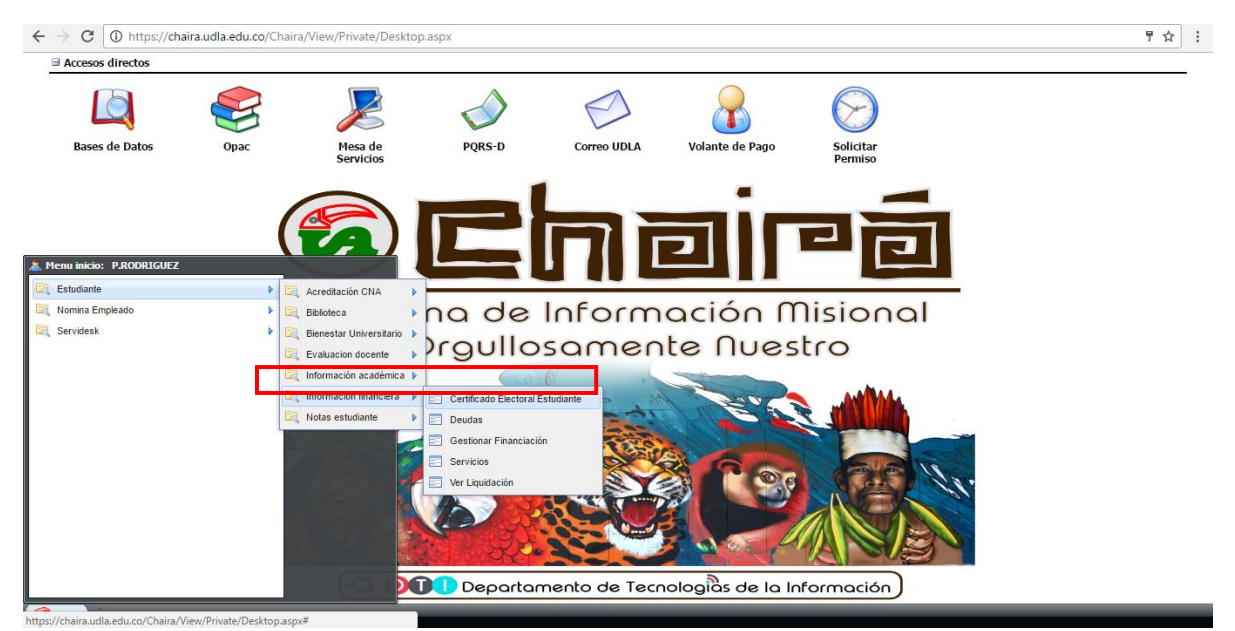

Figura 5. Menú certificado electoral estudiante.

6. Una vez seleccionada la opción CERTIFICADO ELECTORAL ESTUDIANTE, se visualiza en la ventana, información personal del estudiante y bajo ella en la parte inferior derecha el botón *examinar* que debe ser seleccionado.

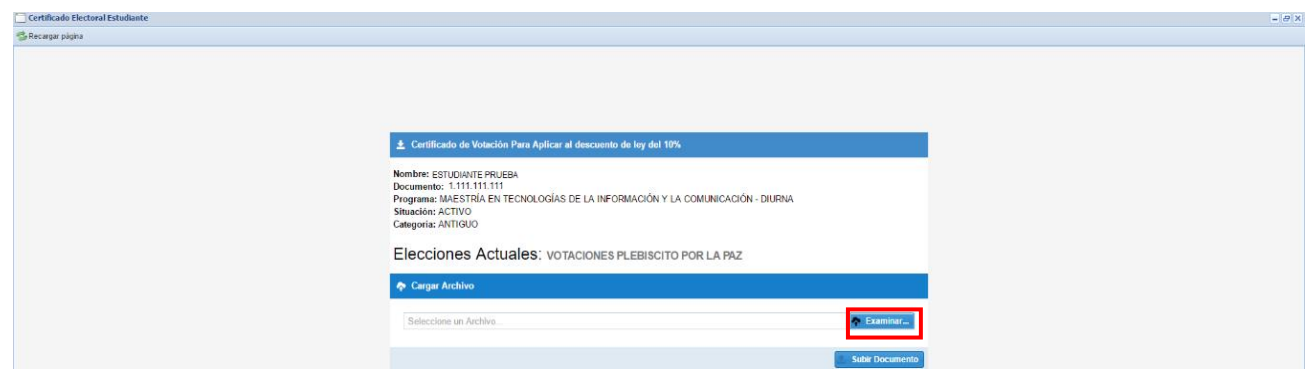

Figura 6. Cargue certificado electoral.

|                    | INSTRUCTIVO CEP | AL PARA ESTUDIANTE<br>RADO | E DE PREGRADO Y |         |
|--------------------|-----------------|----------------------------|-----------------|---------|
| Universidad de la. | CÓDIGO:         | VERSIÓN:                   | FECHA:          | PÁGINA: |
| Amazonia           | IN-M-DC-04-11   | 1                          | 2018-10-22      | 6 de 7  |

**7.** El archivo seleccionado debe estar en formato imagen de tipo jpg o pdf y un tamaño máximo de 1mb.

| © Abrir                                                                                                    | ×                                                                         | - 0 ×                                                |
|----------------------------------------------------------------------------------------------------|---------------------------------------------------------------------------|------------------------------------------------------|
| ( → → ↑ ■ Escritorio →                                                                                                    | <ul> <li>Βuscar en Escritorio</li> </ul>                                  | ¢ :                                                  |
| Organizar 👻 Nueva carpeta                                                                                                    | F • 🔟 🛛                                                                   | - 0 X                                                |
| Image: State requipe       Image: State requipe         Image: State requipe       Image: State requipe         Image: State | ceion Manager<br>to<br>to<br>to<br>to<br>to<br>to<br>to<br>to<br>to<br>to | I 19%<br>Y LA COMUNICACIÓN - DURNA<br>ITO POR LA PAZ |
|                                                                                                    | A                                                                         |                                                      |
|                                                                                                    |                                                                           | Subir Documento                                      |

Figura 7. Cargue certificado electoral.

8. Al validar el archivo antes seleccionado, se observa la imagen que ha sido cargada.

| Certificado Electoral Estudiante                            |                                                                                                    | = 0 × |
|-------------------------------------------------------------|----------------------------------------------------------------------------------------------------|-------|
| 📽 Recargar página                                           |                                                                                                    |       |
|                                                             | Certificado de Volación Para Aplicar al descuento de ley del 10%. Nontre: STIDAMTE FRIZIA Documente: INITILI II Programa: MAESTRIA EN TECNOLOGÍAS DE LA INFORMACIÓN Y LA COMUNECACIÓN - DURNA STIBUISDA: ACTIVO Categoría: ANTIGUO Elecciones Actuales: VOTACIONES PLEBISCITO POR LA PAZ Categoría: ANTIGUO |       |
|                                                             | CERTIFICADO ELECTORAL pog                                                                                                    |       |
|                                                             |                                                                                                    |       |
|                                                             | Nombre de Archivo:                                                                                                    |       |
|                                                             | COLORIBIA                                                                                                    |       |
|                                                             | CERTIFICADO ELECTORAL PLEADCITO 2 DE DETODAL                                                                                                    |       |
|                                                             |                                                                                                    |       |
|                                                             |                                                                                                    |       |
|                                                             |                                                                                                    |       |
| Ricio Process and LockPage Certificado Electoral Estudiante |                                                                                                    |       |

Figura 8. Certificado electoral cargado.

|                    | INSTRUCTIVO CEI | RTIFICADO ELECTORA<br>POSG | AL PARA ESTUDIANTE<br>RADO | E DE PREGRADO Y |
|--------------------|-----------------|----------------------------|----------------------------|-----------------|
| Universidad de la. | CÓDIGO:         | VERSIÓN:                   | FECHA:                     | PÁGINA:         |
| Amazonia           | IN-M-DC-04-11   | 1                          | 2018-10-22                 | 7 de 7          |

**9.** Finalmente en la parte inferior derecha se visualiza una ventana informativa que confirma que su certificado electoral ha sido cargado exitosamente.

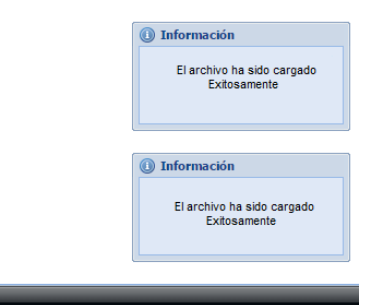

vate/ServiceDesk/Principal.aspx#

Figura 9. Reporte certificado electoral cargado

| Elaborado por:                               | Revisado por:                           | Aprobado por:                            |
|----------------------------------------------|-----------------------------------------|------------------------------------------|
| Nombre: Paola Andrea<br>Rodriguez Betancourt | Nombre: Wilder Meneses<br>Gómez         | Nombre: Luis Manuel<br>Espinosa Calderón |
| Cargo: Auxiliar de<br>Oficina DTI            | Cargo: Profesional<br>Especializado OAP | Cargo: Jefe de Planeación                |
| Fecha: 2017-04-08                            | Fecha: 08-10-2018                       | Fecha: 22-10-2018                        |